# QuarkXPress 2018 Manual de Comandos de Teclado: macOS

| Comandos dos menu (Mac OS®)                    | 2  |
|------------------------------------------------|----|
| Comandos das caixas de diálogo (Mac OS)        | 7  |
| Comandos da Paleta (Mac OS)                    | 8  |
| Comandos de projecto e apresentação (Mac OS) 1 | 17 |
| Comandos de Item (Mac OS) 1                    | 9  |
| Comandos de texto (Mac OS)                     | 22 |
| Comandos de imagem (Mac OS)                    | 28 |

## Comandos dos menu (Mac OS®)

| Menu QuarkXPress                                                                                                    |                                                                                                    |
|----------------------------------------------------------------------------------------------------|----------------------------------------------------------------------------------------------------|
| Preferências                                                                                                    | ₩+Opção+Shift+Y                                                                                                    |
| Sair                                                                                                    | ₩+Q                                                                                                    |
|                                                                                                    |                                                                                                    |
| Menu Ficheiro                                                                                                    |                                                                                                    |
| Novo Projecto                                                                                                    | 瑞+N                                                                                                    |
| Nova Biblioteca                                                                                                    | ж+Орção+N                                                                                                    |
| Abrir                                                                                                    | ¥+O                                                                                                    |
| Fechar                                                                                                    | ₩+W                                                                                                    |
| Guardar                                                                                                    | #+S                                                                                                    |
| Guardar Como                                                                                                    | 육+Shift+S                                                                                                    |
| Retomar último Guardar Auto                                                                                                    | Opção+Voltar ao Anterior                                                                                                    |
| Importar Texto/Imagem                                                                                                    | ж+Е                                                                                                    |
| Guardar Texto                                                                                                    | ₩+Opção+E                                                                                                    |
| Agrupar                                                                                                    | 策+Opção+A                                                                                                    |
| Exportar Apresentação como PDF                                                                                                    | Ж+Орção+Р                                                                                                    |
| Exportar Página como EPS                                                                                                    | 策+Opção+Shift+S                                                                                                    |
|                                                                                                    |                                                                                                    |
| Imprimir                                                                                                    | ж+Р                                                                                                    |
| Imprimir                                                                                                    | ¥+P                                                                                                    |
| Imprimir<br>Menu Editar                                                                                                    | ¥+P                                                                                                    |
| Imprimir<br>Menu Editar<br>Desfazer                                                                                                    | ೫+P<br>೫+Ζ                                                                                                    |
| Imprimir<br>Menu Editar<br>Desfazer<br>Refazer                                                                                                    | ¥+P<br>¥+Z<br>¥+Shift+Z                                                                                                    |
| Imprimir<br>Menu Editar<br>Desfazer<br>Refazer<br>Cortar                                                                                                    | ¥+P<br>%<br>¥+Z<br>\$\$+Shift+Z<br>\$\$+X                                                                                                    |
| Imprimir<br>Menu Editar<br>Desfazer<br>Refazer<br>Cortar<br>Copiar                                                                                                    | ೫+P<br>%<br>%+Z<br>%+Shift+Z<br>%+X<br>%+C                                                                                                    |
| Imprimir<br>Menu Editar<br>Desfazer<br>Refazer<br>Cortar<br>Copiar<br>Colar                                                                                                    | ₩+P ₩+Z ₩+Shift+Z ₩+X ₩+C ₩+V                                                                                                    |
| Imprimir<br>Menu Editar<br>Desfazer<br>Refazer<br>Cortar<br>Copiar<br>Colar<br>Editar                                                                                                    | 第+P 第+Z 第+Shift+Z 第+X 第+C 第+V 第+Opção+V                                                                                                    |
| Imprimir<br>Menu Editar<br>Desfazer<br>Desfazer<br>Cotar<br>Copiar<br>Colar<br>Colar sem Formatar<br>Colar no Lugar                                                                                                    | <ul> <li>第+P</li> <li>第+Z</li> <li>第+Shift+Z</li> <li>第+X</li> <li>第+C</li> <li>第+V</li> <li>第+Opção+V</li> <li>第+Opção+Shift+V</li> </ul>                                                                                                    |
| Imprimir<br>Menu Editar<br>Desfazer<br>Desfazer<br>Refazer<br>Cotar<br>Copiar<br>Colar<br>Colar sem Formatar<br>Colar no Lugar<br>Seleccionar Tudo                                                                              | <ul> <li>第+P</li> <li>第+Z</li> <li>第+Shift+Z</li> <li>第+Shift+Z</li> <li>第+X</li> <li>第+C</li> <li>第+V</li> <li>第+V</li> <li>第+Opção+V</li> <li>第+Opção+Shift+V</li> <li>第+A</li> </ul>                                                                                                    |
| Imprimir<br>Menu Editar<br>Desfazer<br>Desfazer<br>Refazer<br>Cortar<br>Copiar<br>Colar<br>Colar<br>Colar sem Formatar<br>Colar no Lugar<br>Seleccionar Tudo<br>Pesquisar/Alterar                                               | <ul> <li>第+P</li> <li>第+Z</li> <li>第+Shift+Z</li> <li>第+X</li> <li>第+C</li> <li>第+C</li> <li>第+V</li> <li>第+Opção+V</li> <li>第+Opção+Shift+V</li> <li>第+A</li> <li>第+F</li> </ul>                                                                                                    |
| Imprimir<br>Menu Editar<br>Desfazer<br>Desfazer<br>Refazer<br>Cortar<br>Copiar<br>Colar<br>Colar<br>Colar sem Formatar<br>Colar no Lugar<br>Seleccionar Tudo<br>Pesquisar/Alterar<br>Fechar Pesquisar/Alterar                   | <ul> <li>第+P</li> <li>第+Z</li> <li>第+Shift+Z</li> <li>第+Shift+Z</li> <li>第+X</li> <li>第+C</li> <li>第+C</li> <li>第+C</li> <li>第+Opção+V</li> <li>第+Opção+Shift+V</li> <li>第+A</li> <li>第+F</li> <li>第+Opção+F</li> </ul>                                                                                                    |
| Imprimir<br>Menu Editar<br>Desfazer<br>Desfazer<br>Cotar<br>Cotar<br>Copiar<br>Colar<br>Colar<br>Colar sem Formatar<br>Colar no Lugar<br>Seleccionar Tudo<br>Pesquisar/Alterar<br>Fechar Pesquisar/Alterar                      | 第+P 第+Z 第+Shift+Z 第+Shift+Z 第+C 第+C 第+C 第+C 第+C 第+C 第+C 第+C 第+C 第+C 第+C 第+Opção+V 第+A 第+A 第+A 第+A 第+A 第+A 第+C 第+Opção+F 第+Opção+Y                                                                                                    |
| Imprimir<br>Menu Editar<br>Desfazer<br>Desfazer<br>Cotar<br>Cotar<br>Copiar<br>Colar<br>Colar no Lugar<br>Seleccionar Tudo<br>Pesquisar/Alterar<br>Fechar Pesquisar/Alterar<br>Painel Parágrafo (caixa de diálogo Preferências) | #+P           #+Z           #+Shift+Z           #+Shift+Z           #+X           #+C           #+V           #+V           #+Opção+V           #+A           #+F           #+Opção+F           #+Opção+Y           Shift+F11                                                                                                    |
| Imprimir Menu Editar Desfazer Refazer Cortar Copiar Colar Colar Colar Sem Formatar Colar no Lugar Seleccionar Tudo Pesquisar/Alterar Fechar Pesquisar/Alterar Folhas de Estilos Cores                                           | #+P           #           #           #           %           %           %           %           %           %           %           %           %           %           %           %           %           %           %           %           %           %           %           %           %           %           %           %           %           %           %           %           %           %           %           %           %           %           %           %           %           %           %           %           %           %           %           %           %           %           %           %           %           % |

### Menu Estilo para texto

Estilos

| Menu Estilo para texto                                          |                                      |
|-----------------------------------------------------------------|--------------------------------------|
| Normal                                                          | ∺<br>₩+Shift+P                       |
| Carregado                                                       | 策+Shift+B                            |
| Itálico                                                         | 爰+Shift+I                            |
| Sublinhado                                                      | ₩+Shift+U                            |
| Sublinhado Sob Palavra                                          | 策+Shift+W                            |
| Riscado                                                         | 策+Shift+/                            |
| Riscado Duplo                                                   | 発+Opção+Shift+/                      |
| Contorno                                                        | 策+Shift+O                            |
| Sombreado                                                       | 策+Shift+Y                            |
| Maiúsculas                                                      | 器+Shift+K                            |
| Expoente                                                        | 육+Shift++ (mais)                     |
| Índice                                                          | 跆+Shift+- (hífen)                    |
| Superior                                                        | 策+Shift+V                            |
| Ligações                                                        | 策+Shift+G                            |
| Atributos de Carácter                                           | 策+Shift+D                            |
| Alterar direcção do texto (apenas edições Plus e Ásia Oriental) | ₩+Opção+Shift+T                      |
| Rubi (apenas edições Plus e Ásia Oriental)                      | 策+Opção+R                            |
| Caracteres de Grupo (apenas edições Plus e Ásia Oriental)       | 策+Shift+G                            |
| Alinhamento                                                     |                                      |
| Esquerda                                                        | 策+Shift+L                            |
| Centrado                                                        | 策+Shift+C                            |
| Direita                                                         | 策+Shift+R                            |
| Justificado                                                     | 策+Shift+J                            |
| Justificar Tudo                                                 | 육+Opção+Shift+J                      |
| Entrelinha                                                      | 육+Shift+E                            |
| Formatos                                                        | 策+Shift+F                            |
| Tabulações                                                      | 爰+Shift+T                            |
| Réguas                                                          | 策+Shift+N                            |
| Inserir Nota de Rodapé                                          | Cmd+Opt+Shift+F1                     |
| Inserir Nota de Fim                                             | Cmd+Opt+Shift+F2                     |
| Voltar à Referência                                             | Cmd+Opt+Shift+F4                     |
| Alternar preferência Pré-visualizações de Tipos                 | Shift+visualizar submenu <b>Tipo</b> |

| Menu Estilo para imagens                         |                 |
|--------------------------------------------------|-----------------|
| Centrar Imagem                                   | 육+Shift+M       |
| Ajustar Imagem ao Rectângulo                     | 육+Shift+F       |
| Ajustar Imagem ao Rectângulo (Proporcionalmente) | ₩+Opção+Shift+F |

| Menu Item                                                |                                                     |
|----------------------------------------------------------|-----------------------------------------------------|
| Duplicar                                                 | ₩+D                                                 |
| Duplicar e Repetir                                       | ₩+Opção+R                                           |
| Duplicar e Repetir (apenas edições Plus e Ásia Oriental) | ₩+Opção+D                                           |
| Eliminar                                                 | ж+К                                                 |
| Agrupar                                                  | ж+G                                                 |
| Separar                                                  | ₩+U                                                 |
| Proteger / Desproteger Posição                           | F6                                                  |
| Aplicar Ajustar caixa ao texto                           | Cmd + Option + Shift + F5                           |
| Passar para Último Plano                                 | Shift+F5                                            |
| Passar para Primeiro Plano                               | F5                                                  |
| Passar para Primeiro Plano                               | Opção+Item > Passar para Primeiro Plano ou Opção+F5 |
| Passar para Trás                                         | Opção+Item > Passar para Último Plano ou            |
|                                                          | Opção+Shift+F5                                      |
| Inserir tabela de linha                                  | Cmd+Opt+Shift+Z                                     |
| Espaçamento/Alinhamento                                  |                                                     |
| Alinhamento à Esquerda (Relativamente a Item)            | ₩+Tecla de seta para a esquerda                     |
| Alinhamento à Esquerda (Relativamente a Página)          | Shift+೫+Tecla de seta para a esquerda               |
| Alinhamento à Direita (Relativamente a Item)             | ೫+Tecla de seta para a direita                      |
| Alinhamento à Direita (Relativamente a Página)           | Shift+೫+Tecla de seta para a direita                |
| Alinhamento ao Centro na Horizontal (Relativamente a     | 米+Opção+5                                           |
| Item)                                                    |                                                     |
| Alinhamento ao Centro na Horizontal (Relativamente a Pá  | 策+Opção+Shift+5                                     |
| gina)                                                    |                                                     |
| Alinhamento ao Centro na Vertical (Relativamente a Item) | ₩+Opção+6                                           |
| Alinhamento ao Centro na Vertical (Relativamente a Pá    | 육+Opção+Shift+6                                     |
| gina)                                                    |                                                     |
| Alinhamento Superior (Relativamente a Item)              | ೫+Tecla de seta para cima                           |
| Alinhamento Superior (Relativamente a Página)            | ೫+Shift+Tecla de seta para cima                     |
| Alinhamento Inferior (Relativamente a Item)              | ೫+Tecla de seta para baixo                          |
| Alinhamento Inferior (Relativamente a Página)            | ೫+Shift+Tecla de seta para baixo                    |
| Espaçamento/Alinhamento                                  | 跆+, (vírgula)                                       |
| Forma (converter Linha Bézier em rectângulo Bézier       | Opção+Item > Forma > [Forma de Bézier]              |
| preenchido)                                              |                                                     |
| Editar                                                   |                                                     |
| Forma                                                    | Opção+F4                                            |
| Área de Recorte                                          | Opção+Shift+F4                                      |
| Tipo de Ponto/Segmento                                   |                                                     |
| Vértice                                                  | Opção+F1                                            |

| Menu Item       |                |
|-----------------|----------------|
| Curva           | Opção+F2       |
| Ponto Simétrico | Opção+F3       |
| Segmento Recto  | Opção+Shift+F1 |
| Segmento Curvo  | Opção+Shift+F2 |

| Menu Página                                         |                 |
|-----------------------------------------------------|-----------------|
| Ir para a caixa de diálogo Página                   | ۲+۶             |
| Visualizar [páginas modelo]                         | Shift+F10       |
| Visualizar [página modelo seguinte]                 | Opção+F10       |
| Visualizar [página modelo anterior]                 | Opção+Shift+F10 |
| Visualizar Apresentação (página modelo apresentada) | Shift+F10       |
| Display page pop-up menu                            | Ctrl+Alt+J      |
|                                                     |                 |

| Menu Apresentação                             |                   |
|-----------------------------------------------|-------------------|
| Caixa de diálogo Propriedades de Apresentação | ₩+Opção+Shift+P   |
| Apresentar o esquema anterior                 | Control+Shift+Tab |
| Apresentar o esquema seguinte                 | Control+Tab       |

| Menu Visualização                                       |                                            |
|---------------------------------------------------------|--------------------------------------------|
| Ajustar à Janela                                        | 策+0 (zero)                                 |
| Mudar para a vista de <b>Repaginação</b>                | ¥+9                                        |
| Mudar para a vista do Editor da história                | ¥+8                                        |
| Mudar para a visualização de Impressão                  | 器+Opção+Shift+F7                           |
| Ajustar maior área de trabalho à janela                 | Opção+Ajustar à Janela ou ೫+Opção+0 (zero) |
| Tamanho Real                                            | <b>光+1</b>                                 |
| Miniaturas                                              | Shift+F6                                   |
| Mostrar/Esconder Guias                                  | F7                                         |
| Mostrar/Esconder Quadrícula                             | Opção+F7                                   |
| Mostrar/Esconder Quadrículas de Rectângulo de Texto     | 策+Opção+F7                                 |
| Ajustar Guias                                           | Shift+F7                                   |
| Ajustar a Quadrículas de Página                         | Opção+Shift+F7                             |
| Mostrar/Esconder Réguas                                 | ୫+R                                        |
| Mostrar/Esconder Invisíveis                             | 육+I                                        |
| Mudar para o conjunto de visualizações Pré-visualização | 육+Opção+Shift+G                            |
| de Saída                                                |                                            |
| Mudar para o conjunto de visualizações Visualização de  | 육+Opção+Shift+I                            |
| Criação                                                 |                                            |
| Ocultar Seleção                                         | 策+Shift+H                                  |
|                                                         |                                            |

| Menu Visualização                                        |                                 |
|----------------------------------------------------------|---------------------------------|
| Entrar no Ecrã Total                                     | ∺<br>₩+Option+F                 |
| Mostrar/Ocultar Guias Dinâmicas                          | 策+F7                            |
|                                                          |                                 |
| Menu Utilitários                                         |                                 |
| Verificar Ortografia > Palavra/Selecção                  | ₩+L                             |
| Verificar Ortografia > Todo o Texto                      | Ж+Орção+L                       |
| Verificar Ortografia > Apresentação                      | 육+Opção+Shift+L                 |
| Adicionar (durante uma sessão de Verificação Ortográ     | ж+А                             |
| fica)                                                    |                                 |
| Adicionar todas as palavras suspeitas ao dicionário      | Opção+Shift+clicar no botão Fim |
| auxiliar (durante uma sessão de Verificação Ortográfica) |                                 |
| Botão Ignorar (durante uma sessão de Verificação Ortogr  | 策+S                             |
| áfica)                                                   |                                 |
| Botão Substituir Tudo (durante uma sessão de Verificação | ₩+R                             |
| Ortográfica)                                             |                                 |
| Botão Substituir (durante uma sessão de Verificação      | ₩+Shift+R                       |
| Ortográfica)                                             |                                 |
| Botão Fim (durante uma sessão de Verificação Ortográ     | 策+D                             |
| fica)                                                    |                                 |
| Sugestões de Hifenização                                 | ₩+Opção+Shift+H                 |
| Caixa de diálogo Utilização                              |                                 |
| Painel Tipos                                             | ₩+F6 ou F13                     |
| Painel Imagens                                           | ₩+Opção+F6                      |
| Verificação de Linha > Linha Seguinte                    | ₩+. (período)                   |
|                                                          |                                 |
| Menu Janela                                              |                                 |
| Mostrar/Esconder Primitivas                              | F8                              |
| Mostrar/Esconder Medidas                                 | F9                              |
| Mostrar/Esconder Apresentação de Página                  | F10                             |
| Mostrar/Esconder Folhas de Estilos                       | F11                             |
| Mostrar/Esconder Cores                                   | F12                             |
| Mostrar/Esconder Listas                                  | Opção+F11                       |

# **Comandos das caixas de diálogo (Mac OS)**

| Campos                                               |                   |
|------------------------------------------------------|-------------------|
| Seleccionar campo seguinte                           | Tab               |
| Seleccionar campo anterior                           | Shift+Tab         |
| Seleccionar campo com barra de inserção de texto     | Duplo clique      |
| Cortar                                               | ж+Х               |
| Copiar                                               | ж+С               |
| Colar                                                | 策+V               |
| Repor valores originais dos campos                   | ж+Z               |
| Executar operações matemáticas combinando operadores | + (adição)        |
|                                                      | – (subtracção)    |
|                                                      | * (multiplicação) |
|                                                      | / (divisão)       |

| Botões                                            |                      |
|---------------------------------------------------|----------------------|
| OK (ou botão em destaque)                         | Retrocesso ou Enter  |
| Cancelar                                          | ₩+. (período) ou Esc |
| Botão Definir em Separadores (na caixa de diálogo | ж+S                  |
| Atributos do Parágrafo)                           |                      |

| Listas (em caixas de diálogo)               |              |
|---------------------------------------------|--------------|
| Seleccionar itens consecutivos na lista     | Shift+clique |
| Seleccionar itens não consecutivos na lista | 策+clique     |

# Comandos da Paleta (Mac OS)

| Paleta Primitivas                                               |                                                     |
|-----------------------------------------------------------------|-----------------------------------------------------|
| Mostrar/Esconder paleta                                         | F8                                                  |
| Alternar entre a primitiva Item e Conteúdo                      | Shift+F8                                            |
| Seleccionar primitiva seguinte                                  | Opção+F8 ou                                         |
| Seleccionar primitiva anterior                                  | Opção+Shift+F8 ou                                   |
| Mover primitiva para a paleta principal                         | Ctrl+seleccionar primitiva                          |
| Mover primitiva para a lista de sobreposição de primitivas      | Ctrl+clicar na primitiva                            |
| Ferramentas de vinculação/desvinculação de texto                |                                                     |
| Manter o texto na caixa de texto durante a vinculação           | Option+ selecione ferramenta de vinculação          |
| Desvincular a caixa de texto e seu conteúdo da cadeia vinculada | Shift+Option+ selecione ferramenta de desvinculação |
| Mater o texto na caixa de texto durante a desvinculação         | Option+selecione ferramenta de desvinculação        |
| Atalhos de selecção de primitivas (não disponíveis              |                                                     |
| quando está seleccionada a primitiva Conteúdo de Texto)         |                                                     |
| Primitiva <b>Item</b>                                           | V                                                   |
| Primitivas de Texto                                             | Т                                                   |
| Primitiva Conteúdo de Imagem                                    | R                                                   |
| Primitivas de Rectângulo                                        | В                                                   |
|                                                                 |                                                     |
| Primitiva <b>Linha</b>                                          | L                                                   |
| Primitivas de Caneta                                            | P                                                   |
|                                                                 |                                                     |
| Primitiva <b>Tabelas</b>                                        | G                                                   |
| Primitiva Ampliação/Redução                                     | Z                                                   |
| Primitiva <b>Deslocamento</b>                                   | X                                                   |
|                                                                 |                                                     |

| Paleta Medidas                                          |                 |
|---------------------------------------------------------|-----------------|
| Mostrar/Esconder paleta                                 | F9              |
| Selecione o campo X do separador Início ou do separador | ж+Орção+М       |
| Espaçamento/Alinhamento (ou opte por visualizar a       |                 |
| paleta)                                                 |                 |
| Selecione o campo Tipo de letra no separador Início ou  | ₩+Opção+Shift+M |
| no separador <b>Caráter</b>                             |                 |
| Selecione o separador Caráter                           | 策+Shift+D       |
| Selecione o campo Tipo de letra do separador Caráter    | ₩+Shift+\       |
| Selecione o campo Entrelinha do separador Parágrafo     | 육+Shift+E       |
| Selecione o campo inicial do separador Parágrafo        | ∺+Shift+F       |
| Selecione o separador <b>Regras</b>                     | ₩+Shift+N       |

| Paleta Medidas                                                     |                                     |
|--------------------------------------------------------------------|-------------------------------------|
| Selecione o campo Posição do separador Tabulações                  | 策+Shift+T                           |
| Selecione o campo inicial do separador Moldura                     | ж+BF                                |
| Selecione o separador Contorno                                     | ж+T                                 |
| Selecionar a guia Text Shading                                     | z+Option+O                          |
| Selecionar a guia Column Flow                                      | z+Option+G                          |
| Selecione o separador Sombra Capitular                             | 発+Opção+Shift+T                     |
| Alternar preferência Pré-visualizações de Tipos                    | Shift+visualizar menu pendente Tipo |
| Seleccionar campo seguinte                                         | Tab                                 |
| Seleccionar campo anterior                                         | Shift+Tab                           |
| Avançar nos separadores da paleta Medidas                          | 策+Opção+ç                           |
| Retroceder nos separadores da paleta Medidas                       | ₩+Opção+, (vírgula)                 |
| Sair/Aplicar                                                       | Retrocesso ou Enter                 |
| Sair/Cancelar                                                      | 策+. (ponto final)                   |
| Mostrar separador Espaçamento/Alinhamento                          | 策+, (vírgula)                       |
| Modificar Tamanho da fonte através do Ticker da Paleta             |                                     |
| Medidas                                                            |                                     |
| Incremento Decréscimo do tamanho do tipo de letra                  | Click Ticker                        |
| Incremento Decréscimo do tamanho do tipo de letra (1               | Option+Click Ticker                 |
| Incremento Decréscimo do tamanho do tipo de letra<br>(20 pontos)   | Shift+Click Ticker                  |
| Modificar percentagem da escala através do Ticker da               |                                     |
| Paleta Medidas                                                     |                                     |
| Incremento/decréscimo percentual na escala (10%)                   | Click Ticker                        |
| Incremento/decréscimo percentual na escala (1%)                    | Option+Click Ticker                 |
| Incremento/decréscimo percentual na escala (25%)                   | Shift+Click Ticker                  |
| Modificar ajustamento ao par/ajustamento através do                |                                     |
| Ticker da Paleta Medidas                                           |                                     |
| Incremento/decrescimo do ajustamento ao<br>par/ajustamento (10 em) | Click Ticker                        |
| Incremento/decréscimo do ajustamento ao                            | Option+Click Ticker                 |
| Incremento/decréscimo do ajustamento ao                            | Shift+Click Ticker                  |
| par/ajustamento (100 em)                                           |                                     |
| Modificar Avanço (pontos) através do Ticker da Paleta              |                                     |
| Medidas                                                            | Click Tickor                        |
| Incremento/decréssimo do avanço (1 ponto)                          |                                     |
| Incremento/decréscimo do avanço (0,1 ponto)                        | Shift+Click Ticker                  |
| Modificar ajuste à base da linha através do Ticker da              |                                     |
| Paleta Medidas                                                     |                                     |
| Incremento/decréscimo no ajuste à base da linha (1                 | Click Ticker                        |

| Paleta Medidas                                                  |                     |
|-----------------------------------------------------------------|---------------------|
| ponto)                                                          |                     |
| Incremento/decréscimo no ajuste à base da linha (0,1 ponto)     | Option+Click Ticker |
| Incremento/decréscimo no ajuste à base da linha (10 pontos)     | Shift+Click Ticker  |
| Modificar ângulo da imagem na caixa através do Ticker           |                     |
| da Paleta Medidas                                               |                     |
| Incremento/decréscimo do ângulo da imagem na caixa (10 graus)   | Click Ticker        |
| Incremento/decréscimo do ângulo da imagem na caixa<br>(1 grau)  | Option+Click Ticker |
| (45 graus)                                                      | Shift+Click Licker  |
| Modificar desvio angular da imagem na caixa através do          |                     |
| Ticker da Paleta Medidas                                        |                     |
| Imagem do desvio angular (10 graus)                             | Click Ticker        |
| Imagem do desvio angular (1 grau)                               | Option+Click Ticker |
| Imagem do desvio angular (25 graus)                             | Shift+Click Ticker  |
| Modificar ângulo do retângulo através do Ticker da Paleta       |                     |
| Incremento/decréscimo do ângulo do retângulo (10                | Click Ticker        |
| graus)                                                          |                     |
| Incremento/decréscimo do ângulo do retângulo (1<br>grau)        | Option+Click Ticker |
| Incremento/decréscimo do ângulo do retângulo (45<br>graus)      | Shift+Click Ticker  |
| Modificar desvio angular da caixa através do Ticker da          |                     |
| Paleta Medidas                                                  |                     |
| Inclinação do Retângulo (10 graus)                              | Click Ticker        |
| Inclinação do Retângulo (1 grau)                                | Option+Click Ticker |
| Inclinação do Retângulo (25 graus)                              | Shift+Click Ticker  |
| Modificar vértices do retângulo através do Ticker da            |                     |
| Paleta Medidas                                                  |                     |
| Incremento/decréscimo dos vértices do retângulo (10 pontos)     | Click Ticker        |
| Incremento/decréscimo dos vértices do retângulo (1 ponto)       | Option+Click Ticker |
| Incremento/decréscimo dos vértices do retângulo (25 pontos)     | Shift+Click Ticker  |
| Modificar ângulo do texto da caixa através do Ticker da         |                     |
| Paleta Medidas                                                  |                     |
| Incremento/decréscimo do ângulo do texto da caixa<br>(10 graus) | Click Ticker        |
| Incremento/decréscimo do ângulo do texto da caixa (1<br>grau)   | Option+Click Ticker |
| Incremento/decrescimo do ângulo do texto da caixa<br>(45 graus) | Shift+Click Ticker  |

Modificar desvio angular do texto da caixa através do

### Paleta Medidas

| Ticker da Paleta Medidas                                                               |                     |
|----------------------------------------------------------------------------------------|---------------------|
| Incremento/decréscimo do desvio angular do texto da caixa (10 graus)                   | Click Ticker        |
| Incremento/decréscimo do desvio angular do texto da caixa (1 grau)                     | Option+Click Ticker |
| Incremento/decréscimo do desvio angular do texto da caixa (25 graus)                   | Shift+Click Ticker  |
| Modificar largura do espaço entre colunas do texto da                                  |                     |
| caixa através do Ticker da Paleta Medidas                                              |                     |
| Incremento/decréscimo da largura do espaço entre colunas do texto da caixa (10 ponto)  | Click Ticker        |
| Incremento/decréscimo da largura do espaço entre colunas do texto da caixa (0,1 ponto) | Option+Click Ticker |
| Incremento/decréscimo da largura do espaço entre colunas do texto da caixa (10 pontos) | Shift+Click Ticker  |
| Modificar inserção superior do texto da caixa através do                               |                     |
| Ticker da Paleta Medidas                                                               |                     |
| Incremento/decréscimo da inserção superior no texto da caixa (1 ponto)                 | Click Ticker        |
| Incremento/decréscimo da inserção superior no texto da caixa (0,1 ponto)               | Option+Click Ticker |
| Incremento/decréscimo da inserção superior no texto da caixa (10 pontos)               | Shift+Click Ticker  |
| Modificar inserção esquerda do texto da caixa através do                               |                     |
| Ticker da Paleta Medidas                                                               |                     |
| Incremento/decréscimo da inserção esquerda no texto da caixa (1 ponto)                 | Click Ticker        |
| Incremento/decréscimo da inserção esquerda no texto da caixa (0,1 ponto)               | Option+Click Ticker |
| Incremento/decréscimo da inserção esquerda no texto da caixa (10 pontos)               | Shift+Click Ticker  |
| Modificar inserção inferior do texto da caixa através do                               |                     |
| Ticker da Paleta Medidas                                                               |                     |
| Incremento/decréscimo da inserção inferior no texto da caixa (1 ponto)                 | Click Ticker        |
| Incremento/decréscimo da inserção inferior no texto da caixa (0,1 ponto)               | Option+Click Ticker |
| Incremento/decréscimo da inserção inferior no texto da caixa (10 pontos)               | Shift+Click Ticker  |
| Modificar inserção direita do texto da caixa através do                                |                     |
| Ticker da Paleta Medidas                                                               |                     |
| Incremento/decréscimo da inserção direita no texto da caixa (1 ponto)                  | Click Ticker        |
| Incremento/decréscimo da inserção direita no texto da caixa (0,1 ponto)                | Option+Click Ticker |
| Incremento/decréscimo da inserção direita no texto da caixa (10 pontos)                | Shift+Click Ticker  |
| Modificar texto da caixa na primeira deslocação de base                                |                     |
| da linha através do Ticker da Paleta Medidas                                           |                     |
| Primeiro incremento/decréscimo da deslocação da                                        | Click Ticker        |

| Paleta Medidas                                                                                           |                     |
|----------------------------------------------------------------------------------------------------|---------------------|
| base da linha no texto da caixa à direita (1 ponto)                                                      |                     |
| Primeiro incremento/decréscimo da deslocação da<br>base da linha no texto da caixa à direita (0,1 ponto) | Option+Click Ticker |
| Primeiro incremento/decréscimo da deslocação da<br>base da linha no texto da caixa à direita (10 pontos) | Shift+Click Ticker  |
| Modificar texto da caixa no alinhamento vertical Inter Para                                              |                     |
| Max através do Ticker da Paleta Medidas                                                                  |                     |
| Incremento/decréscimo máx, Inter Para Max do<br>alinhamento vertical no texto da caixa (10 ponto)        | Click Ticker        |
| alinhamento vertical no texto da caixa (10 ponto)                                                        | Option+Click licker |
| Incremento/decréscimo máx, Inter Para Max do<br>alinhamento vertical no texto da caixa (10 pontos)       | Shift+Click Ticker  |
| Modificar largura da moldura através do Ticker da Paleta                                                 |                     |
| Medidas                                                                                                  |                     |
| Incremento/decréscimo da largura da moldura<br>(pontos, a partir da lista pendente)                      | Click Ticker        |
| Incremento/decréscimo da largura da moldura (0,1 ponto)                                                  | Option+Click Ticker |
| Incremento/decréscimo da largura da moldura (10 pontos)                                                  | Shift+Click Ticker  |
| Modificar indentação à esquerda através do Ticker da                                                     |                     |
| Paleta Medidas                                                                                           |                     |
| Incremento/decréscimo da indentação à esquerda (8 pontos)                                                | Click Ticker        |
| Incremento/decréscimo da indentação à esquerda (0,1 ponto)                                               | Option+Click Ticker |
| Incremento/decréscimo da indentação à esquerda (25 pontos)                                               | Shift+Click Ticker  |
| Modificar indentação da primeira linha (Absoluta) através                                                |                     |
| do Ticker da Paleta Medidas                                                                              |                     |
| Incremento/decréscimo da indentação (Absoluta) na<br>primeira linha (8 pontos)                           | Click Ticker        |
| Incremento/decréscimo da indentação (Absoluta) na<br>primeira linha (1 ponto)                            | Option+Click Ticker |
| Incremento/decréscimo da indentação (Absoluta) na primeira linha (25 pontos)                             | Shift+Click Ticker  |
| Modificar indentação da primeira linha (Espaço                                                           |                     |
| quadratim) através do Ticker da Paleta Medidas                                                           |                     |
| Incremento/decréscimo da indentação da primeira<br>linha (Espaço quadratim) (1 por cento)                | Click Ticker        |
| Incremento/decréscimo da indentação da primeira                                                          | Option+Click Ticker |
| Incremento/decréscimo da indentação da primeira<br>linha (Espaço quadratim) (10 por cento)               | Shift+Click Ticker  |
| Modificar indentação à direita através do Ticker da Paleta                                               |                     |
| Medidas                                                                                                  |                     |
| Incremento/decréscimo da indentação à direita (8<br>pontos)                                              | Click Ticker        |
| Incremento/decréscimo da indentação à direita (1                                                         | Option+Click Ticker |

| Paleta Medidas                                                                      |                     |
|-------------------------------------------------------------------------------------|---------------------|
| ponto)                                                                              |                     |
| Incremento/decréscimo da indentação à direita (25 pontos)                           | Shift+Click Ticker  |
| Modificar espaço antes através do Ticker da Paleta                                  |                     |
| Medidas                                                                             |                     |
| Espaço antes de incremento/decréscimo (1 ponto)                                     | Click Ticker        |
| Espaço antes de incremento/decréscimo (0,1 ponto)                                   | Option+Click Ticker |
| Espaço antes de incremento/decréscimo (10 pontos)                                   | Shift+Click Ticker  |
| Modificar espaço após através do Ticker da Paleta                                   |                     |
| Medidas                                                                             |                     |
| Espaço apos incremento/decrescimo (1 ponto)                                         |                     |
| Espaço apos incremento/decrescimo (0,1 ponto)                                       | Option+Click Ticker |
| Espaço apos incremento/decrescimo (10 pontos)                                       | Shift+Click Licker  |
| Modificar entrelinha através do Ticker da Paleta Medidas                            |                     |
| Incremento/decréscimo de entrelinha (1 ponto)                                       | Click Ticker        |
| Incremento/decrescimo de entrelinha (0,1 ponto)                                     | Option+Click Ticker |
| Incremento/decrescimo de entrelinha (10 pontos)                                     | Shift+Click Ticker  |
| Modificar o tamanho o tipo de letra das capitulares atravé                          |                     |
| s do Ticker da Paleta Medidas                                                       |                     |
| Incremento/decréscimo do tamanho do tipo de letra<br>das capitulares                | Click Ticker        |
| Incremento/decréscimo do tamanho do tipo de letra<br>das capitulares (1 por cento)  | Option+Click Ticker |
| Incremento/decréscimo do tamanho do tipo de letra<br>das capitulares (25 por cento) | Shift+Click Ticker  |
| Modificar distância mínima a partir do texto através do                             |                     |
| Ticker da Paleta Medidas                                                            |                     |
| Distância mínima a partir do incremento/decréscimo<br>do texto (1 ponto)            | Click Ticker        |
| Distância mínima a partir do incremento/decréscimo<br>do texto (0.1 ponto)          | Option+Click Ticker |
| Distância mínima a partir do incremento/decréscimo<br>do texto (10 pontos)          | Shift+Click Ticker  |
| Modificar regra acima a partir da esquerda através do                               |                     |
| Ticker da Paleta Medidas                                                            |                     |
| Incremento/decréscimo a partir da esquerda da regra                                 | Click Ticker        |
| acima (1 ponto)                                                                     |                     |
| Incremento/decrescimo a partir da esquerda da regra<br>acima (0,1 ponto)            | Option+Click licker |
| Incremento/decréscimo a partir da esquerda da regra<br>acima (10 pontos)            | Shift+Click Ticker  |
| Modificar regra acima a partir da direita através do Ticker                         |                     |
| da Paleta Medidas                                                                   |                     |
| Incremento/decréscimo a partir da direita na regra<br>acima (1 ponto)               | Click Ticker        |
| Incremento/decréscimo a partir da direita na regra<br>acima (0,1 ponto)             | Option+Click Ticker |

| Paleta Medidas                                                            |                     |
|---------------------------------------------------------------------------|---------------------|
| Incremento/decréscimo a partir da direita na regra acima (10 pontos)      | Shift+Click Ticker  |
| Modificar deslocação da regra acima através do Ticker da                  |                     |
| Paleta Medidas                                                            |                     |
| Incremento/decréscimo da deslocação da regra acima (10 por cento)         | Click Ticker        |
| Incremento/decréscimo da deslocação da regra acima (1 por cento)          | Option+Click Ticker |
| Incremento/decréscimo da deslocação da regra acima (20 por cento)         | Shift+Click Ticker  |
| Modificar deslocação da regra acima através do Ticker da                  |                     |
| Paleta Medidas                                                            |                     |
| Incremento/decréscimo da deslocação da regra acima (10 pontos)            | Click Ticker        |
| Incremento/decréscimo da deslocação da regra acima (1 ponto)              | Option+Click Ticker |
| Incremento/decréscimo da deslocação da regra acima (20 pontos)            | Shift+Click Ticker  |
| Modificar largura da regra acima através do Ticker da                     |                     |
| Paleta Medidas                                                            |                     |
| Incremento/decréscimo da largura da regra acima (1<br>ponto)              | Click Ticker        |
| Incremento/decréscimo da largura da regra acima (0,1 ponto)               | Option+Click Ticker |
| Incremento/decréscimo da largura da regra acima (10 pontos)               | Shift+Click Ticker  |
| Modificar regra abaixo a partir da esquerda através do                    |                     |
| Ticker da Paleta Medidas                                                  |                     |
| Incremento/decréscimo a partir da esquerda na regra<br>abaixo (1 ponto)   | Click Ticker        |
| Incremento/decréscimo a partir da esquerda na regra abaixo (0,1 ponto)    | Option+Click Ticker |
| Incremento/decréscimo a partir da esquerda na regra<br>abaixo (10 pontos) | Shift+Click Ticker  |
| Modificar regra abaixo a partir da direita através do Ticker              |                     |
| da Paleta Medidas                                                         |                     |
| Incremento/decréscimo a partir da direita na regra<br>abaixo (1 ponto)    | Click Ticker        |
| Incremento/decréscimo a partir da direita na regra<br>abaixo (0,1 ponto)  | Option+Click Ticker |
| Incremento/decréscimo a partir da direita na regra<br>abaixo (10 pontos)  | Shift+Click Ticker  |
| Modificar deslocação da regra abaixo através do Ticker                    |                     |
| da Paleta Medidas                                                         |                     |
| Incremento/decréscimo da deslocação da regra abaixo (10 por cento)        | Click Ticker        |
| Incremento/decréscimo da deslocação da regra abaixo (1 por cento)         | Option+Click Ticker |
| Incremento/decréscimo da deslocação da regra abaixo<br>(20 por cento)     | Shift+Click Ticker  |

### **Paleta Medidas**

#### Modificar deslocação da regra abaixo através do Ticker

#### da Paleta Medidas

| Incremento/decréscimo da deslocação da regra abaixo (10 pontos)           | Click Ticker        |
|---------------------------------------------------------------------------|---------------------|
| Incremento/decréscimo da deslocação da regra abaixo (1 ponto)             | Option+Click Ticker |
| Incremento/decréscimo da deslocação da regra abaixo (20 pontos)           | Shift+Click Ticker  |
| Modificar largura da regra abaixo através do Ticker da                    |                     |
| Paleta Medidas                                                            |                     |
| Incremento/decréscimo da largura da regra abaixo (1                       | Click Ticker        |
| ponto)                                                                    |                     |
| ponto)<br>Incremento/decréscimo da largura da regra abaixo<br>(0,1 ponto) | Option+Click Ticker |

### Paleta Estilos de OpenType

Mostrar/Esconder paleta

F4

| Paleta Apresentação de Página           |                                             |
|-----------------------------------------|---------------------------------------------|
| Mostrar/Esconder paleta                 | F10                                         |
| Mostrar menu contextual Inserir Páginas | Control+clique na paleta                    |
| Abrir caixa de diálogo Inserir Páginas  | Opção+arrastar página modelo para a área de |
|                                         | apresentação da paleta                      |
| Visualizar número de nágina absoluto    | Oncão+clicar na nágina                      |

#### Paleta Folhas de Estilos Mostrar/Esconder paleta F11 Mostrar menu contextual Editar Folha de Estilos Control+clique na folha de estilos Abrir caixa de diálogo Editar Folha de Estilos Aplicar Nenhum Estilo, e depois folha de estilos Opção+clique na folha de estilos Opção+Shift+clicar na folha de estilos de parágrafos

(aplicar apenas a atributos de parágrafos)

| Paleta Cores                                               |                                                                             |
|------------------------------------------------------------|-----------------------------------------------------------------------------|
| Mostrar/Esconder paleta                                    | F12                                                                         |
| Abrir caixa de diálogo Cores                               | 晞+clique no nome da cor                                                     |
| Mostrar menu de contexto Editar Cor                        | Control+Clique da cor                                                       |
| Apresentar/ocultar paleta Misturas de cores                | Opç + F12                                                                   |
| Adicionar uma paragem de cores com a cor predefinida preto | Clique no botão do rato abaixo da Barra de deslocamento de gradientes       |
| Adicionar uma paragem de cores com cor personalizada       | Shift+Clique no botão do rato abaixo da Barra de deslocamento de gradientes |
| Editar cor da paragem de cores personalizada               | Duplo clique em paragem de cores personalizada                              |

| Paleta Cores                                                                        |                                                                                                    |
|-------------------------------------------------------------------------------------|----------------------------------------------------------------------------------------------------|
| Remover cor da paragem de cores personalizada                                       | Selecione paragem de cores e Arraste para fora                                                                                                    |
| Selecionar/anular a seleção da ferramenta Seletor de<br>cores                       | К                                                                                                    |
| Adicionar cor à amostra do seletor de cores                                         | Selecione Seletor de cores e clique na localização<br>pretendida                                                                                                    |
| Adicionar cor de amostra à paleta Cores                                             | <ol> <li>Selecione a cor e clique no botão "Adicionar às Cores"</li> <li>Duplo clique na cor de amostra, Prima OK na caixa de<br/>diálogo Adicionar Cor.</li> </ol> |
| Adicionar cor de amostra à paleta Cores suprimindo a caixa de diálogo Adicionar Cor | Selecione a cor, prima a tecla Opção sem soltar e clique no botão "Adicionar às Cores"                                                                              |
| Adicionar todas as cores de amostra à paleta Cores                                  | Shift + Opção + Clique em "Adicionar às cores"                                                                                                    |
| Remover a cor de amostra                                                            | Prima a tecla Opção sem soltar e clique na Amostra                                                                                                    |
| Remover todas as cores de amostra                                                   | Opção + Shift e clique em qualquer Amostra                                                                                                    |

| Paleta Listas                         |                                 |
|---------------------------------------|---------------------------------|
| Mostrar/Esconder paleta               | Opção+F11                       |
| Palata Índica                         |                                 |
| raleta mulce                          |                                 |
| Mostrar paleta                        | ₩+Opção+I                       |
| Seleccionar campo de texto            | 策+Opção+I                       |
| Clicar no botão Adicionar             | 육+Opção+Shift+I                 |
| Clicar no botão Adicionar Invertidos  | Opção+clique no botão Adicionar |
| Editar entrada de índice seleccionada | Duplo clique                    |

| Paleta Pesquisar/Alterar                                 |                          |
|----------------------------------------------------------|--------------------------|
| Mostrar paleta                                           | ዤ+F                      |
| Fechar paleta                                            | 策+Opção+F                |
| Alterar botão Pesquisar Seguinte para Pesquisar Primeiro | Opção+Pesquisar Seguinte |

| Activar Ocultar            |           |
|----------------------------|-----------|
| Todas as Paletas Afixadas  | Control+` |
| Paletas da Margem Inferior | Control+1 |
| Paletas da Esquerda        | Control+2 |
| Paletas da Margem Superior | Control+3 |
| Paletas da Direita         | Control+4 |

# Comandos de projecto e apresentação (Mac OS)

### Distribuir e Sobrepor projectos

Menu Janela

| Visualizar páginas                                             |                                             |
|----------------------------------------------------------------|---------------------------------------------|
| Ir para a caixa de diálogo Página                              | L+H                                         |
| Visualizar [páginas modelo]                                    | Shift+F10                                   |
| Visualizar [página modelo seguinte]                            | Opção+F10                                   |
| Visualizar [página modelo anterior]                            | Opção+Shift+F10                             |
| Visualizar Apresentação (página modelo apresentada)            | Shift+F10                                   |
| Alterar visualizações                                          |                                             |
| Abrir o campo de percentagem de visualização                   | Control+V                                   |
| Qualquer visualização para Tamanho Real                        | <del>能</del> +1                             |
| Qualquer visualização para Ajustar à Janela                    | 策+0 (zero)                                  |
| Qualquer visualização para 200%                                | 육+Opção+clique                              |
| Alternar entre 100% e 200%                                     | 策+Opção+clique                              |
| Ajustar maior área de trabalho à janela                        | Opção+Ajustar à Janela ou                   |
| Ampliar                                                        | Control+Shift+clique/arrastar               |
| Reduzir                                                        | Control+Opção+clique/arrastar               |
| Ampliar (quando um rectângulo de imagem está em evidê<br>ncia) | 発++ (mais)                                  |
| Reduzir (guando um rectângulo de imagem está em evidê          | ₩+- (hífen)                                 |
| ncia)                                                          |                                             |
| Reduzir na visualização WYSIWYG                                | Control+Opção+clique                        |
| Actualizar o ecrã                                              |                                             |
| Parar actualização                                             | ж+. (ponto final)                           |
| Forçar actualização                                            | ಱ+Opção+. (ponto final)                     |
|                                                                |                                             |
| Remover réguas                                                 |                                             |
| Remover réguas horizontais                                     | Opção+clique na régua horizontal            |
| Remover réguas verticais                                       | Opção+clique na régua vertical              |
|                                                                |                                             |
| Fechar projectos                                               |                                             |
| Fechar janela de projecto                                      | ж+W                                         |
| Fechar todas as janelas de projecto                            | Opção+clique na caixa de fecho ou #+Opção+W |

| Percorrer                       |                 |
|---------------------------------|-----------------|
| Com Mão de Deslocação de Página | Opção+arrastar  |
| Ir para início do texto         | Control+A       |
| Ir para fim do texto            | Control+D       |
| Ir para ecrã anterior           | Page up         |
| Ir para ecrã seguinte           | Page down       |
| Ir para primeira página         | Shift+Home      |
| Ir para última página           | Shift+End       |
| Ir para página anterior         | Shift+Page Up   |
| Ir para página seguinte         | Shift+Page Down |
| Teclado Expandido               |                 |
| Início da apresentação          | Home            |
| Fim da apresentação             | End             |
| Ir para ecrã anterior           | Page up         |
| Ir para ecrã seguinte           | Page down       |
| Ir para primeira página         | Shift+Home      |
| Ir para última página           | Shift+End       |
| Ir para página anterior         | Shift+Page Up   |
| Ir para página seguinte         | Shift+Page Down |

| Navegar nas Apresentações       |                   |
|---------------------------------|-------------------|
| Alternar entre as apresentações | Control+tab       |
| Apresentar o esquema anterior   | Control+Shift+Tab |
| Apresentar o esquema seguinte   | Control+Tab       |

| Navegar em Projectos                                               |                                     |
|--------------------------------------------------------------------|-------------------------------------|
| Alternar entre as janelas de projecto                              | ₩+Shift+´                           |
| Previsualização de layouts                                         |                                     |
| Prever todos os layouts digitais no projeto como HTML5 publication | Shift+clique no botão HTML5 Preview |

# Comandos de Item (Mac OS)

| Marcar/desmarcar itens           |                                                    |
|----------------------------------|----------------------------------------------------|
| Marcar item atrás ou último item | ₩+Opção+Shift+clique na posição em que os itens se |
|                                  | sobrepõem                                          |
| Marcar vários itens ou pontos    | Shift+clique                                       |
| Desmarcar todos os itens         | Tab                                                |

| Criar, redimensionar e rodar itens                       |                                                 |
|----------------------------------------------------------|-------------------------------------------------|
| Restringir a quadrado ou círculo ao criar um rectângulo  | Premir Shift ao criar                           |
| Restringir proporções ao redimensionar                   | Shift+arrastar asa                              |
| Ajustar conteúdo ao redimensionar item                   | 육+arrastar asa                                  |
| Redimensionar rectângulo e colocar imagem à escala       | 육+Shift+arrastar                                |
| restringindo a forma do rectângulos                      |                                                 |
| Redimensionar múltiplos itens (requer selecção múltipla) | Premir ೫ antes de arrastar asa                  |
| Restringir ângulo de linha recta a 0°/45°/90°            | Shift+enquanto cria, redimensiona ou roda itens |
| Restringir ângulo de linha recta para 0°/45°/90°         | Shift+enquanto cria ou redimensiona linhas      |
| Duplicar item ao arrastar                                | Opção+arrastar                                  |

| <b>Modificar Esp</b> | bessura de Li | nha |
|----------------------|---------------|-----|
|----------------------|---------------|-----|

| Aumentar               |                 |
|------------------------|-----------------|
| Intervalo pré-definido | 策+Shift+0       |
| 1 ponto                | 육+Opção+Shift+0 |
| Diminuir               |                 |
| Intervalo pré-definido | 策+Shift+9       |
| 1 ponto                | 器+Opção+Shift+9 |

| Editar itens e percursos Bézier                           |                                                      |
|-----------------------------------------------------------|------------------------------------------------------|
| Adicionar ponto de Bézier                                 | Clique no segmento com a primitiva Caneta Bézier     |
| Eliminar ponto de Bézier                                  | Clique no ponto com a primitiva Caneta Bézier        |
| Invocar modo Seleccionar Ponto a partir da primitiva      | ¥                                                    |
| Canela Bézier                                             |                                                      |
| Invocar modo Converter Ponto a partir da primitiva Caneta | Opção                                                |
| Bézier                                                    |                                                      |
| Invocar modo Converter Ponto ao arrastar a asa de Bé      | Opção+arrastar                                       |
| zier                                                      |                                                      |
| Retrair asas de Bézier                                    | Opção+clique na asa de controlo                      |
| Eliminar ponto de Bézier activo                           | Eliminar (a primitiva Seleccionar Ponto tem de estar |
|                                                           | seleccionada)                                        |

| Editar itens e percursos Bézier                          |                                                         |
|----------------------------------------------------------|---------------------------------------------------------|
| Seleccionar todos os pontos num item ou percurso Bézier  | Duplo clique no ponto com a primitiva Seleccionar Ponto |
| Invocar modo de Item a partir da primitiva Caneta Bézier | ж+Орção                                                 |
| Restringir ponto activo a movimento de 45°               | Shift+arrastar ponto                                    |
| Restringir asa de curva activa a movimento de 45°        | Shift+arrastar asa de curva                             |
| Converter Linha Bézier em rectângulo Bézier preenchido   | Opção+Item > Forma > [Forma de Bézier]                  |
|                                                          |                                                         |
|                                                          |                                                         |

| Mover itens                          |                                                          |
|--------------------------------------|----------------------------------------------------------|
| Sem restrições                       | Arrastar (primitiva de item) ou ೫+arrastar (primitiva de |
|                                      | conteúdo)                                                |
| Com restrições horizontais/verticais | Shift+arrastar (primitiva de item) ou %+Shift+arrastar   |
|                                      | (primitiva de conteúdo)                                  |

| Deslocação mínima de itens (primitiva de<br>item)     |                      |
|-------------------------------------------------------|----------------------|
| Mover 1 ponto                                         | Teclas de seta       |
| Mover 1/10 ponto                                      | Opção+teclas de seta |
| Mover 10 pontos (valor configurável nas Preferências) | Shift+teclas de seta |

| Alinhar itens (primitiva de item)                                                                                                    |                                           |
|----------------------------------------------------------------------------------------------------|-------------------------------------------|
| Centrar (horizontalmente) dois ou mais itens entre eles                                                                                                    | ₩+Opção+5                                 |
| Centrar (verticalmente) dois ou mais itens entre eles                                                                                                    | 米+Opção+6                                 |
| Alinhar dois ou mais itens à esquerda relativamente uns                                                                                                    | ж+←                                       |
| aos outros                                                                                                    |                                           |
| Alinhar dois ou mais itens à direita relativamente uns aos                                                                                                    | <b>ૠ+→</b>                                |
| outros                                                                                                    |                                           |
| Alinhar dois ou mais itens em cima relativamente uns aos                                                                                                    | Ж+↑                                       |
| outros                                                                                                    |                                           |
| Alinhar dois ou mais itens em baixo relativamente uns aos                                                                                                    | <b>೫+</b> ↓                               |
| outros                                                                                                    |                                           |
| Centrar (horizontalmente) um ou mais itens seleccionados                                                                                                    | ₩+Opção+Shift+5                           |
| relativamente à página                                                                                                    |                                           |
|                                                                                                    |                                           |
| Centrar (verticalmente) um ou mais itens seleccionados                                                                                                    | 晞+Opção+Shift+6                           |
| Centrar (verticalmente) um ou mais itens seleccionados relativamente à página                                                                                                    | ₩+Opção+Shift+6                           |
| Centrar (verticalmente) um ou mais itens seleccionados<br>relativamente à página<br>Alinhar um ou mais itens seleccionados à esquerda                                                                                                    | ж+Opção+Shift+6<br>ж+Shift+←              |
| Centrar (verticalmente) um ou mais itens seleccionados<br>relativamente à página<br>Alinhar um ou mais itens seleccionados à esquerda<br>relativamente à página                                                                               | ж+Орção+Shift+6<br>ж+Shift+←              |
| Centrar (verticalmente) um ou mais itens seleccionados<br>relativamente à página<br>Alinhar um ou mais itens seleccionados à esquerda<br>relativamente à página<br>Alinhar um ou mais itens seleccionados à direita                           | ¥+Opção+Shift+6<br>¥+Shift+←<br>¥+Shift+→ |
| Centrar (verticalmente) um ou mais itens seleccionados<br>relativamente à página<br>Alinhar um ou mais itens seleccionados à esquerda<br>relativamente à página<br>Alinhar um ou mais itens seleccionados à direita<br>relativamente à página | ¥+Opção+Shift+6<br>¥+Shift+←<br>¥+Shift+→ |

### Alinhar itens (primitiva de item)

relativamente à página

Alinhar um ou mais itens seleccionados em cima

ଞ+Shift+↓

relativamente à página

# Comandos de texto (Mac OS)

| Comandos de indentação                                     |                                                      |
|------------------------------------------------------------|------------------------------------------------------|
|                                                            |                                                      |
|                                                            |                                                      |
| Aumentar indentação                                        | ₩+Opção+4                                            |
| Diminuir indentação                                        | ₩+Opção+Shift+4                                      |
|                                                            |                                                      |
| Aplicar Sombra de Capitular a Itens                        |                                                      |
| Separador <b>Sombra Capitular</b> da paleta <b>Medidas</b> | ₩+Opção+Shift+D                                      |
|                                                            |                                                      |
| Adicionar números de página automáticos                    |                                                      |
| Carácter de número de nágina do rectângulo anterior        | ¥+2                                                  |
| Carácter de número de página automático                    | 99-12<br>99-13                                       |
| Carácter de número de página do rectângulo seguinte        | ¥+4                                                  |
|                                                            |                                                      |
| Actualizar fluxo de texto numa                             |                                                      |
| apresentação                                               |                                                      |
| Repaginar texto como versão actual do QuarkXPress          | Opção+Abrir na caixa de diálogo Abrir                |
|                                                            |                                                      |
| Alterar língua                                             |                                                      |
| Forçar aplicação de uma língua (redefinir o bloqueio de lí | Opção+selecione uma língua no menu pendente Língua   |
| ngua)                                                      | do separador <b>Caráter</b> da paleta <b>Medidas</b> |
| Altorarting                                                |                                                      |
| Campo Tino do poloto Medidos                               | ₩+Opaãa+Shift+M                                      |
|                                                            |                                                      |
|                                                            |                                                      |
| Forcar aplicação do um tipo (cohronor protocção do tipo)   | Opçãotro                                             |
|                                                            |                                                      |
| Introduzir um carácter de tipo                             |                                                      |
| Carácter de tipo de símbolos                               | Control+Opção+Q                                      |
| Carácter de tipo Zapf Dingbats                             | ₩+Opção+Z                                            |
|                                                            |                                                      |
| Modificar Tamanho de Tipo                                  |                                                      |
| Aumentar                                                   |                                                      |
| Intervalo pré-definido                                     | 策+Shift+. (ponto final)                              |
| 1 ponto                                                    | ₩+Opção+Shift+. (ponto final)                        |
| Diminuir                                                   |                                                      |

### Modificar Tamanho de Tipo

| Intervalo pré-definido         | ₩+Shift+, (vírgula)        |
|--------------------------------|----------------------------|
| 1 ponto                        | ₩+Opção+Shift+, (vírgula)  |
| Redimensionar interactivamente |                            |
| Proporcional                   | ж+Орção+Shift+arrastar asa |
| Com restrição                  | ₩+Shift+arrastar asa       |
| Não proporcional               | ж+arrastar asa             |

### Modificar escala horizontal/vertical

• \_

| Aumentar |           |
|----------|-----------|
| 5%       | ¥+´       |
| 1%       | 策+Opção+´ |
| Diminuir |           |
| 5%       | ₩+°       |
| 1%       | ₩+Opção+° |

| Modificar ajustamento ao<br>par/ajustamento |                 |
|---------------------------------------------|-----------------|
| Aumentar                                    |                 |
| 1/20 em                                     | 策+Shift+´       |
| 1/200 em                                    | 爰+Opção+Shift+´ |
| Diminuir                                    |                 |
| 1/20 em                                     | ℋ+Shift+⁰       |
| 1/200 em                                    | ₩+Opção+Shift+⁰ |

| Ajustamento do espaço em palavras |                         |
|-----------------------------------|-------------------------|
| Aumentar                          |                         |
| 05 em                             | 策+Control+Shift+]       |
| 005 em                            | 策+Control+Opção+Shift+] |
| Diminuir                          |                         |
| 05 em                             | 策+Control+Shift+[       |
| 005 em                            | ₩+Control+Opção+Shift+[ |
|                                   |                         |

| Modificar ajuste à linha base |                        |
|-------------------------------|------------------------|
| 1 ponto para cima             | ₩+Opção+Shift++ (mais) |
| 1 ponto para baixo            | 策+Opção+Shift+'        |
|                               |                        |

| Modificar entrelinha |           |
|----------------------|-----------|
| Aumentar             |           |
| 1 ponto              | ¥+Shift+~ |

| Modificar entrelinha        |                     |
|-----------------------------|---------------------|
| 1/10 ponto                  | ₩+Opção+Shift+~     |
| Diminuir                    |                     |
| 1 ponto                     | 육+Shift+ç           |
| 1/10 ponto                  | 육+Opção+Shift+ç     |
| Copiar formatação do texto  | Command+Alt+Shift+C |
| Aplicar formatação de texto | Command+Alt+Shift+A |

| Copiar atributos de parágrafo                                 |                            |
|---------------------------------------------------------------|----------------------------|
| Copiar formatação de parágrafo clicado para parágrafo         | Opção+Shift+clique         |
| com ponto de inserção (ou texto seleccionado)                 |                            |
| Avançar para o texto origem/marcador de referência<br>cruzada | Cmd + Option + Shift + F12 |

| Arrastar e largar texto                                     |                          |
|-------------------------------------------------------------|--------------------------|
| Arrastar texto (Preferência interactiva desactivada)        | 策+Control+arrastar       |
| Arrastar+copiar texto (Preferência interactiva activada)    | Shift+arrastar           |
| Arrastar+copiar texto (Preferência interactiva desactivada) | ₩+Control+Shift+arrastar |

| Clicar em botões na verificação ortográ<br>fica     |                                 |
|-----------------------------------------------------|---------------------------------|
| Procurar                                            | 稀+L                             |
| Ignorar                                             | ₩+S                             |
| Adicionar                                           | ж+А                             |
| Adicionar todas as palavras suspeitas ao dicionário | Opção+Shift+clique no botão Fim |

| Procurar Texto                                           |                    |
|----------------------------------------------------------|--------------------|
| Carácter de pesquisa geral (apenas Pesquisar) (\?)       | <b>光+</b> /        |
| Tabulação                                                | \t                 |
| Novo parágrafo (\p)                                      | #+Retrocesso       |
| Nova linha (\n)                                          | ¥+Shift+Retrocesso |
| Nova coluna (\c)                                         | 육+Enter            |
| Novo rectângulo (\b)                                     | 육+Shift+Enter      |
| Carácter de número de página do rectângulo anterior (\2) | <b>光+2</b>         |
| Carácter de número de página automático (\3)             | ¥+3                |
| Carácter de número de página do rectângulo seguinte (\4) | ¥+4                |
| Espaço de pontuação                                      | 跆+. (ponto final)  |
| Espaço flexível (\f)                                     | 跆+Shift+F          |
| Barra invertida (\\)                                     | ¥+\                |

| Procurar Texto                                        |                |
|-------------------------------------------------------|----------------|
| Indentar aqui                                         | \i             |
| Nova linha discricionária                             | \d             |
| Hífen discricionário                                  | \h             |
| Espaço quadratim                                      | \m             |
| Meio-quadratim                                        | le             |
| 3-por-espaço quadratim                                | \5             |
| 4-por-espaço quadratim                                | \\$            |
| 6-por-espaço quadratim                                | /^             |
| Espaço da figura                                      | 8              |
| Espaço capilar                                        | V{             |
| Espaço fino                                           | V[             |
| Espaço de largura zero                                | ١z             |
| Unificador de palavras                                | \j             |
| Glifo sem valor Unicode                               | \~             |
| Aspas rectas simples quando a opção Aspas Duplas está | 1              |
| activada                                              |                |
| Aspas rectas duplas quando a opção Aspas Duplas está  | п              |
| activada                                              |                |
| Aspas curvas                                          | Colar no campo |
|                                                       |                |
| Caracteres especiais                                  |                |

| Indentar aqui                                | <b>光+</b> \      |
|----------------------------------------------|------------------|
| Marcador de estilo condicional               | ₩+Opção+Shift+∖  |
| Nova linha discricionária                    | 策+Retrocesso     |
| Novo parágrafo                               | Retrocesso       |
| Nova linha (retrocesso lógico)               | Shift+Retrocesso |
| Nova coluna                                  | Enter            |
| Novo rectângulo                              | Shift+Enter      |
| Separador de Indentação Direita              | Opção+Tab        |
| Símbolo de Marca Registada (®)               | Opção+R          |
| Símbolo de Direitos de Autor (Copyright) (®) | Opção+C          |
| Símbolo de Marca Comercial (™)               | Opção+T          |
| Lista (•)                                    | Opção+Shift+6    |
| Carácter de logótipo da Apple                | Opção+1          |
| Símbolo de libra                             | Opção+4          |
| Símbolo do euro                              | Opção+3          |
| Símbolo do lene                              | Opção+Y          |
| Símbolo de divisão                           | Opção+7          |

| Hífenes e traços                         |                                            |
|------------------------------------------|--------------------------------------------|
| Hífen standard                           | - (hífen)                                  |
| Hífen standard inquebrável               | ೫++ (mais)                                 |
| Hífen discricionário (lógico)            | ₩+- (hífen)                                |
| Quebra apenas em hífenes discricionários | ₩+- (hífen) imediatamente antes da palavra |
| Travessão meio-quadratim inquebrável     | Opção+- (hífen)                            |
| Travessão quadratim quebrável            | Opção+Shift+- (hífen)                      |
| Travessão quadratim inquebrável          | ж+Орção+=                                  |

| Espaços                           |                      |
|-----------------------------------|----------------------|
| Espaço standard quebrável         | Espaço               |
| Espaço standard inquebrável       | ¥+5                  |
| Espaço meio-quadratim quebrável   | Opção+Espaço         |
| Espaço meio-quadratim inquebrável | ж+Орção+5            |
| Espaço flexível quebrável         | Opção+Shift+Espaço   |
| Espaço flexível inquebrável       | ₩+Opção+Shift+Espaço |
| Espaço de pontuação quebrável     | Shift+Espaço         |
| Espaço de pontuação inquebrável   | 육+Shift+Espaço       |
| Espaço quadratim quebrável        | ж+6                  |
| Espaço quadratim inquebrável      | ж+Орção+6            |
| Espaço fino quebrável             | <b>光</b> +7          |
| Espaço fino inquebrável           | ж+Орção+7            |
|                                   |                      |

| Mover o ponto de inserção de texto para |               |
|-----------------------------------------|---------------|
| Carácter anterior                       | ÷             |
| Carácter seguinte                       | $\rightarrow$ |
| Linha anterior                          | 1 l           |
| Linha seguinte                          | $\downarrow$  |
| Palavra anterior                        | Ж+←           |
| Palavra seguinte                        | <b>光+→</b>    |
| Parágrafo anterior                      | ዤ+↑           |
| Parágrafo seguinte                      | ж+↓           |
| Início de linha                         | Ж+Орção+←     |
| Fim de linha                            | Ж+Орção+→     |
| Início do texto                         | Ж+Орção+↑     |
| Fim do texto                            | Ж+Орção+↓     |

| Seleccionar caracteres |                 |
|------------------------|-----------------|
| Carácter anterior      | Shift+←         |
| Carácter seguinte      | Shift+→         |
| Linha anterior         | Shift+↑         |
| Linha seguinte         | Shift+↓         |
| Palavra anterior       | ж+Shift+←       |
| Palavra seguinte       | #+Shift+→       |
| Parágrafo anterior     | ୫+Shift+↑       |
| Parágrafo seguinte     | ווּל+Shift+↓    |
| Início de linha        | ж+Орção+Shift+← |
| Fim de linha           | ж+Орção+Shift+→ |
| Início do texto        | ₩+Opção+Shift+↑ |
| Fim do texto           | ж+Орção+Shift+↓ |

| Clicar no rato para seleccionar texto        |                                            |
|----------------------------------------------|--------------------------------------------|
| Posicionar ponto de inserção de texto        | Um clique                                  |
| Seleccionar palavra                          | Dois cliques na palavra                    |
| Seleccionar palavra com ponto, vírgula, etc. | Dois cliques entre a palavra e a pontuação |
| Seleccionar linha                            | Três cliques                               |
| Seleccionar parágrafo                        | Quatro cliques                             |
| Seleccionar texto                            | Cinco cliques                              |

| Eliminar caracteres                   |                                     |
|---------------------------------------|-------------------------------------|
| Carácter anterior                     | Delete                              |
| Carácter seguinte                     | Shift+Delete                        |
| Carácter seguinte (teclado expandido) | [Tecla de eliminação para a frente] |
| Palavra anterior                      | 策+Delete                            |
| Palavra seguinte                      | 策+Shift+Delete                      |
| Caracteres seleccionados              | Delete                              |

# Comandos de imagem (Mac OS)

| Importar imagens                                   |                                   |
|----------------------------------------------------|-----------------------------------|
| Reimportar todas as imagens de um projecto         | ₩+Abrir na caixa de diálogo Abrir |
|                                                    |                                   |
| Dimensionar imagens à escala                       |                                   |
| Aumentar escala em 5%                              | ₩+Opção+Shift+9                   |
| Diminuir escala em 5%                              | 육+Opção+Shift+0                   |
|                                                    |                                   |
| Redimensionar rectângulos e imagens                |                                   |
| Redimensionar rectângulo restringindo forma de     | Shift+arrastar                    |
| rectângulo                                         |                                   |
| Redimensionar rectângulo mantendo as proporções    | Opção+Shift+arrastar              |
| Redimensionar rectângulo e colocar imagem à escala | 策+arrastar                        |
| Redimensionar rectângulo e colocar imagem à escala | 策+Shift+arrastar                  |
| restringindo a forma do rectângulos                |                                   |
| Redimensionar rectângulo e colocar imagem à escala | ₩+Opção+Shift+arrastar            |
| mantendo as proporções                             |                                   |

| Centrar e ajustar imagens                    |                 |
|----------------------------------------------|-----------------|
| Centrar                                      | 육+Shift+M       |
| Ajustar ao rectângulo                        | 策+Shift+F       |
| Ajustar ao rectângulo mantendo as proporções | ₩+Opção+Shift+F |

| Deslocação mínima de imagens (primitiva de conteúdo) |               |
|------------------------------------------------------|---------------|
| 1 ponto para a esquerda                              | ←             |
| 1/10 ponto para a esquerda                           | Opção+←       |
| 1 ponto para a direita                               | $\rightarrow$ |
| 1/10 ponto para a direita                            | Opção+→       |
| 1 ponto para cima                                    | ↑             |
| 1/10 ponto para cima                                 | Opção+↑       |
| 1 ponto para baixo                                   | $\downarrow$  |
| 1/10 ponto para baixo                                | Opção+↓       |

| Modificar imagens                                       |                                  |
|---------------------------------------------------------|----------------------------------|
| Alterar botão Actualizar para Actualizar Tudo no painel | Opção+clique no botão Actualizar |
| Imagens da caixa de diálogo Utilização                  |                                  |
|                                                         |                                  |

Pode personalizar estes atalhos através das Preferências

### **Modificar imagens**

do QuarkXPress

©2022 Quark Software Inc. e seus licenciadores. Todos os direitos reservados.

Quark, o logótipo Quark, QuarkXPress e QuarkCopyDesk são marcas comerciais ou marcas registadas da Quark Software Inc. e das suas empresas afiliadas, nos E.U.A. e/ou noutros países. Todas as outras marcas pertencem aos respectivos proprietários.